## SuperUpgrade 用户指南

1、连接扫描器

第一步: 扫描

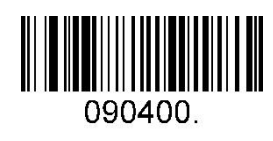

## USB 虚拟串口

第二步:安装驱动程序(取决于操作系统)

电脑系统是 Windows 7、Windows8, Windows 8.1 的:安

装这个 Supermax - Virtual COM Driver\_WIN7\_8\_V2.0.0 驱动程

序 🕓 Superlead - Virtual COM Driver\_WIN7\_8\_V2.0.0.exe

电脑系统是 Windows10 的:安装这个 Supermax - Virtual

COM Driver\_WIN10\_V2.0.0 驱动程序.

Superlead - Virtual COM Driver\_WIN10\_V2.0.0.exe

2、安装,然后打开 SuperUpgrade 升级。

3、配置扫描仪连接的 COM 端口(使用 USB COM 端口或 RS232COM)端口),打开选择固件文件(AA7200180705.sm), 然后点击"下载"启动固件升级过程。

| SuperUpgrade     | ~                             |            |
|------------------|-------------------------------|------------|
| сом1             | - (1)<br>• © 115200           | (2)        |
| P:/Firmware/Inte | rnalTest/7200/AT7200160622.sm | open 3     |
|                  |                               | 0%         |
|                  |                               | Bernland 4 |

3、固件升级正在处理中。

| SuperUpgrade                                  |      |
|-----------------------------------------------|------|
| Help                                          |      |
| COM1 - 1152                                   | •    |
| P:/Firmware/InternalTest/7200/AT7200160622.sm | open |
|                                               |      |
|                                               | 7%   |

4、在显示"OK"之后,固件升级完成,你就可以关闭 SuperUpgrade 升级工具了。

| SuperUpgrade<br>Help                  |                 |
|---------------------------------------|-----------------|
| COM1 -                                | C 115200        |
| P:/Firmware/InternalTest/7200/AT72001 | 160622. sm open |
|                                       | 1005            |
|                                       |                 |

第三步: 扫描以下条码恢复成键盘模式

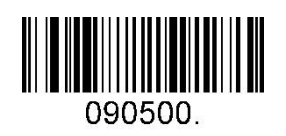

USB-HID 键盘 (默认)